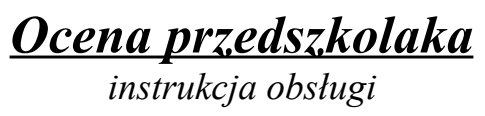

# Spis treści

| 1.Instalacja programu                           | 2  |
|-------------------------------------------------|----|
| 2.Pierwsze uruchomienie                         | 4  |
| 3.Zakładka "Dane podstawowe"                    | 5  |
| 3.1.Wprowadzanie danych                         | 6  |
| 3.2.Edycja danych                               | 7  |
| 3.3.Usuwanie danych                             | 7  |
| 4.Zakładka "Wyniki i formularze"                | 7  |
| 4.1.Wprowadzanie wyników                        | 7  |
| 4.2.Drukowanie wyników                          | 8  |
| 4.3.Drukowanie pustego formularza               | 9  |
| 5.Zakładka "Zestawienie imienne"                | 10 |
| 6.Zakładka "Zestawienie sumaryczne"             | 11 |
| 7.Zakładka "Zestawienie sumaryczne porównawcze" | 12 |
| 8.Zakładka "Edycja formularzy"                  | 13 |
| 9. Aktualizacja oprogramowania                  | 14 |
| 10.Archiwizacja danych                          | 15 |
| 11.Zbiorczy wydruk wyników dziecka              | 16 |
| 12.Stopniowanie ocen                            | 17 |
|                                                 |    |

"Ocena przedszkolaka" jest to prosty program komputerowy zawierający zestaw formularzy rejestrujących badanie rozwoju dzieci. Przeznaczony jest głównie dla nauczycieli i wychowawców przedszkolnych. Formularze podzielone są na grupy ze względu na obszar edukacji oraz wiek dziecka. Formularze można zmieniać w zależności od potrzeb oraz usuwać i wprowadzać nowe na podstawie własnych doświadczeń zawodowych.

## 1. Instalacja programu

1. Po włożeniu płyty z programem do napędu CD/DVD uruchomi się program instalacyjny. Jeżeli tego nie zrobi (np. na wskutek blokady funkcji auto uruchamiania w panelu sterowania) należy uruchomić program E:\setup.exe , gdzie E:\ to oznaczenie napędu CD/DVD

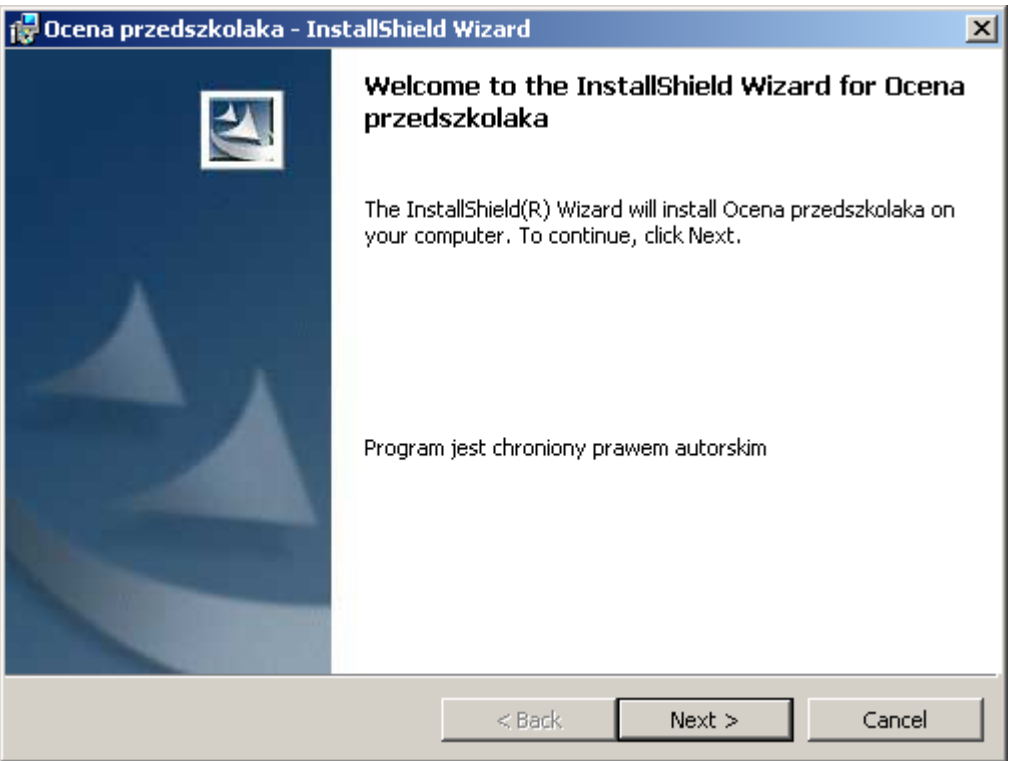

2. Należy kliknąć przycisk "Next" - wyświetli się drugie okno zawierające tekst licencji oprogramowania. Po przeczytaniu tekstu należy wybrać opcję "I accept the terms in the license agreement" (akceptuję warunki licencji) i kliknąć przycisk "Next"

| 🙀 Ocena przedszkolaka - InstallShield Wizard                                                                                                    | ×  |
|----------------------------------------------------------------------------------------------------|----|
| License Agreement Please read the following license agreement carefully.                                                                                                    | 2  |
| Umowa licencyjna użytkownika oprogramowania "Ocena<br>przedszkolaka".                                                                                                    | -  |
| Umowa licencyjna użytkownika oprogramowania "Ocena<br>przedszkolaka" licencjonowanego przez firmę Vestersoft (zwana dalej<br>"Umową licencyjną") stanowi prawnie wiążącą umowę pomiędzy osobą<br>fizyczną lub prawną (zwaną dalej "Licencjobiorcą") i firmą Vestersoft<br>(zwaną dalej "Licencjodawcą"), której przedmiotem jest produkt określor<br>powyżej (zwany dalej "Oprogramowaniem"). Do oprogramowania zalicza | ıy |
| <ul> <li>I accept the terms in the license agreement</li> <li>I do not accept the terms in the license agreement</li> </ul>                                                                                                    |    |
| InstallShield < Back Next > Cance                                                                                                    |    |

3. W następnym oknie należy wybrać, do jakiego katalogu program ma być zainstalowany (przycisk "Change"). Można zostawić domyślą lokalizację: "<u>C:\Program</u> Files\Ocena" i kliknąć przycisk "Next".

| 🔂 Ocena pr                     | zedszkolaka - InstallShiel                               | d Wizard          |                         | ×      |
|--------------------------------|----------------------------------------------------------|-------------------|-------------------------|--------|
| <b>Destinatio</b><br>Click Nex | on Folder<br>t to install to this folder, or clic        | k Change to insta | ll to a different folde | r.     |
|                                | Install Ocena przedszkolaka t<br>C:\Program Files\Ocena\ | :0:               |                         | Change |
| InstallShield –                |                                                          | < Back            | Next >                  | Cancel |

- 4. Następnym krokiem jest kopiowanie plików przez program instalacyjny do komputera. Może to potrać od kilku do kilkunastu minut.
- 5. Po ukończeniu kopiowania na pulpicie oraz w menu Start -> Ocena przedszkolaka -> Ocena przedszkolaka utworzą się skróty do uruchomienia programu.

#### 2. <u>Pierwsze uruchomienie</u>

Podczas pierwszego uruchomienia na ekranie pojawi się okno, jak na rysunku poniżej.

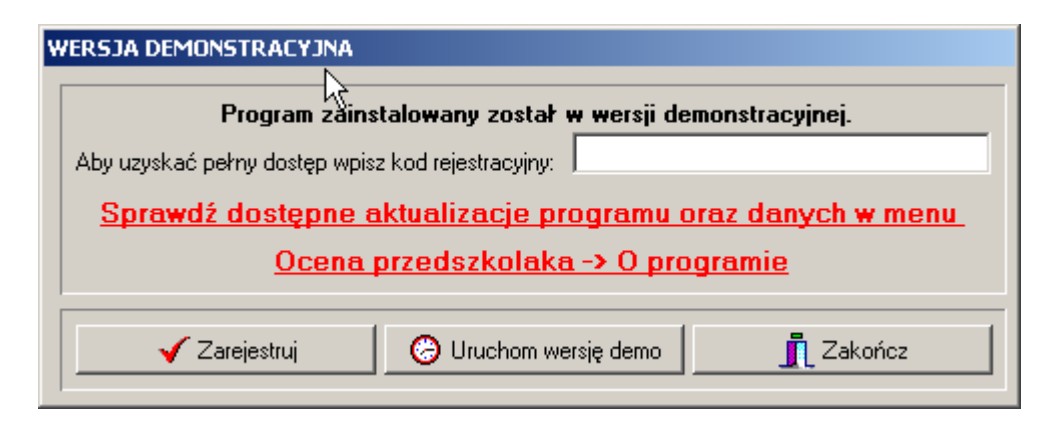

Jeżeli na pudełku z oprogramowaniem jest naklejona naklejka z numerem licencji, należy ten numer wprowadzić do pola edycyjnego "Aby uzyskać pełny dostęp wpisz kod rejestracyjny". Po wpisaniu kliknąć przycisk "Zarejestruj". Program sprawdzi poprawność kodu i potwierdzi lub odrzuci go odpowiednim komunikatem. Jeżeli komunikat brzmi "Program zarejestrowany" oznacza że numer licencji został przyjęty.

W następnym oknie należy podać nazwę placówki (przedszkola) oraz adres, tak jak na ilustracji poniżej. Można także dodać nazwisko dyrektora, ale nie jest to konieczne. Oczywiście dane te będzie można później zmieniać i uzupełniać.

| N | OWE PRZE  | DSZKOLE                              |
|---|-----------|--------------------------------------|
|   |           | k                                    |
|   | Nazwa:    | Przedszkole nr 5                     |
|   | Adres:    | 41-200 Sosnowiec, ul. Sienkiewicza 4 |
|   | Dyrektor: | ▼ +                                  |
|   |           | 🗸 OK 🛛 🗶 Anuluj                      |

Po przebrnięciu przez ten etap, na ekranie monitora pojawi się okno główne programu:

| 👸 OCENA PRZEDSZKOLAKA                                                                                                    |          | ;               |
|----------------------------------------------------------------------------------------------------|----------|-----------------|
| Ocena przedszkolaka <sup>r</sup> w                                                                                                    |          |                 |
| Danie poussawowe    Wyniki i tormularze   Zestawienie imienne   Zestawienie sumaryczne   Zestawienie sumaryczne porownawcze   Edycja formularzy |          |                 |
| Przedszkola:                                                                                                    |          |                 |
| Adres                                                                                                    |          |                 |
| Przedszkole nr 8 ul Jana z Kolna 3, 81-746 Sopot                                                                                                |          |                 |
|                                                                                                    |          |                 |
|                                                                                                    |          |                 |
|                                                                                                    |          |                 |
|                                                                                                    |          |                 |
| 🚺 Dodaj 🕺                                                                                                    | 🖹 Edytuj | ±¶ Usuń         |
|                                                                                                    |          |                 |
| Tytuł Imie Nazwisko Imie Nazwisko                                                                                                    | Płeć     | Grupa           |
|                                                                                                    |          |                 |
|                                                                                                    |          |                 |
|                                                                                                    |          |                 |
|                                                                                                    |          |                 |
|                                                                                                    |          |                 |
|                                                                                                    |          |                 |
| 🔀 Dodaj 🖓 Edytuj 🛨 Usuń                                                                                                    |          |                 |
| Grupy:                                                                                                    |          |                 |
| Nazwa Rocznik                                                                                                    |          |                 |
|                                                                                                    |          |                 |
|                                                                                                    |          |                 |
|                                                                                                    |          |                 |
|                                                                                                    |          |                 |
|                                                                                                    |          |                 |
|                                                                                                    |          |                 |
| 🚺 😼 Dodaj 🖓 Edytuj 🖽 Usuń 🧐 Dodaj 🖓 Edytuj 🖽 Usuń                                                                                               | Πw       | 'szystkie grupy |
|                                                                                                    |          |                 |

Okno zawiera:

- menu "Ocena Przedszkolaka"
- zakładki:
  - Dane podstawowe
  - Wyniki i formularze
  - Zestawienie imienne
  - zestawienie sumaryczne
  - Zestawienie sumaryczne porównawcze
  - Edycja formularzy
- Panel wprowadzonych placówek
- Panel wprowadzonych nauczycieli
- Panel wprowadzonych grup
- Panel wprowadzonych dzieci

W następnych punktach omówimy kolejno wyżej wspomniane elementy.

#### 3. Zakładka "Dane podstawowe"

W tym miejscu wpisujemy do programu takie jak:

- 1. Przedszkola
  - a) W ramach przedszkola pracujących tam nauczycieli
  - b) W ramach przedszkola grupy dzieci
    - W ramach grupy, występujące w niej dzieci.

Przykładowe dane przedstawiono na ilustracji poniżej:

| NA PRZEDSZKOLA                      | KA                    | a constant and a constant and a constant |                      |                      |                |                       |          |                | _        |
|-------------------------------------|-----------------------|----------------------------------------------------------------------------------------------------|----------------------|----------------------|----------------|-----------------------|----------|----------------|----------|
| przeuszkulaka<br>podstawowe by (w.) |                       | ×.<br>حدا با منابع العالم                                                                                                    |                      | 1                    |                | l Estado Constante    | 1        |                |          |
| podstamome   Wijni                  | u i rormularze   ∠est | tawienie imienne   Ze                                                                                                    | stawienie sumaryczne | Cestawienie sumarycz | ne porownawcze | e   Edycja rormularzy | 1        |                |          |
| zedezkola:                          |                       |                                                                                                    |                      |                      |                |                       |          |                |          |
|                                     |                       |                                                                                                    |                      |                      |                |                       |          |                | _        |
| Na<br>Deserve la serve 1            | izwa                  | J DMC 1 41 210                                                                                                    | C                    |                      | Adres          |                       |          |                | -        |
| Przedszkole pr 8                    |                       | ul. Jana z Kolna 3 (                                                                                                    | SUSHOWIEC            |                      |                |                       |          |                |          |
| Theodolerolo III o                  |                       | aroana e ritoina o, t                                                                                                    |                      |                      |                |                       |          |                |          |
|                                     |                       |                                                                                                    |                      |                      |                |                       |          |                |          |
|                                     |                       |                                                                                                    |                      |                      |                |                       |          |                |          |
|                                     |                       |                                                                                                    |                      |                      |                |                       |          |                | •        |
|                                     |                       |                                                                                                    |                      |                      |                | 対 Dodaj               | 💦 Edytuj | 🛨 🗄 Usu        | ń        |
|                                     |                       |                                                                                                    |                      |                      |                |                       |          | J              |          |
| auczyciele:                         |                       |                                                                                                    |                      | Dzieci:              |                |                       |          |                |          |
| Tytuł Im                            | ie I                  | Nazwisko                                                                                                    | <b>_</b>             | Imie                 |                | Nazwisko              | Płeć     | Grupa          | <u> </u> |
| •mgr Agnieszka                      | Czarna                |                                                                                                    |                      | Katarzyna            | Bas            |                       | D Lis    | ,              | - 1      |
| mgr Margorzati                      | 3 Indii               | mink                                                                                                    |                      | - Harar              | Lorski         |                       | L Lis    |                | - 1      |
| піді моліка                         | 5202epa               | inidik.                                                                                                    |                      |                      | Litwin         |                       | D Lis    | ,              | - 1      |
|                                     |                       |                                                                                                    |                      |                      | Littli         |                       | 0 210    | ,              |          |
|                                     |                       |                                                                                                    |                      |                      |                |                       |          |                |          |
|                                     |                       |                                                                                                    | <b>_</b>             |                      |                |                       |          |                |          |
|                                     | <b>X</b> -1           | 1 <b>•••</b> ••                                                                                                    |                      |                      |                |                       |          |                |          |
| Vodaj                               | 😤 Edytuj              | Usun                                                                                                    |                      |                      |                |                       |          |                |          |
| upy:                                |                       |                                                                                                    |                      |                      |                |                       |          |                |          |
| Naz                                 | wa                    | Bocznik                                                                                                    |                      |                      |                |                       |          |                |          |
| Lisy                                |                       | 2006                                                                                                    |                      |                      |                |                       |          |                |          |
| Pantery                             |                       | 2005                                                                                                    |                      |                      |                |                       |          |                |          |
| Zające                              |                       | 2004                                                                                                    |                      |                      |                |                       |          |                |          |
|                                     |                       |                                                                                                    |                      |                      |                |                       |          |                |          |
|                                     |                       |                                                                                                    |                      |                      |                |                       |          |                |          |
|                                     |                       |                                                                                                    | <b>_</b>             |                      |                |                       |          |                |          |
|                                     | zepaniak              |                                                                                                    |                      |                      |                |                       |          |                |          |
| igr Monika Szo                      |                       | 1                                                                                                    |                      |                      |                |                       |          | 11.1           |          |
| ngr Monika Szo<br>d Dodaj           | 💦 Edytui              | 🗂 Usuń                                                                                                    |                      | 🔇 Dodaj              | 📔 🚵 Edytu      | uj <mark></mark> SUsu | mí   ''' | szystkie grupy |          |

Na przedstawionej powyżej ilustracji mamy wprowadzone:

- dwa przedszkola (nr 1 i nr 8)
- w ramach przedszkola nr 1 (zaznaczone strzałką po lewej stronie od nazwy) trzech nauczycieli: Agnieszka Czarna, Małgorzata Indii oraz Monika Szczepaniak
- w ramach przedszkola nr1 trzy grupy dzieci: Lisy rocznik 2006, Pantery rocznik 2005 i Zające rocznik 2004. Bieżąca grupa jest wyróżniona strzałką (Lisy), pod zestawieniem jest nazwisko nauczyciela tej grupy. Kliknięcie lewym przyciskiem myszy w dowolną inną grupę spowoduje że wyświetli się jej nauczyciel oraz przepisane jej dzieci.
- w ranach grupy "Lisy" czworo dzieci: Katarzyna Bas (D dziewczynka, Rafał Górski C chłopiec, Sylwia Led, Leszek Litwin. W powyższym przypadku wyświetlają się tylko dzieci z Przedszkola nr 1 i z grupy "Lisy". Jeżeli chcemy wyświetlić wszystkie dzieci jakie uczęszczają do przedszkola należy zaznaczyć opcję "Wszystkie grupy" pod zestawieniem.

# 3.1. Wprowadzanie danych

Do wprowadzania danych służą przyciski "Dodaj" znajdujące się pod zestawieniami. Dla każdego z zestawień należy podać odpowiednie im dane oraz zatwierdzić je przyciskiem "OK". Dla przykładu, w przypadku Dzieci, należy wpisać: imię, nazwisko, wybrać odpowiednią płeć oraz grupę. Grupę wybieramy klikają strzałkę z prawej strony pola "Grupa". Jest tam lista uprzednio wprowadzonych grup dla danego przedszkola.

| Ę | NOWE D    | ЛЕСКО         | ×      |
|---|-----------|---------------|--------|
|   | Imię:     | S<br>Elżbieta |        |
|   | Nazwisko: | Rakowska      |        |
|   | Płeć:     |               |        |
|   | Ozie      | wczynka 🔿 Chł | opiec  |
|   | Grupa:    | Lisy          | •      |
|   |           | ок            | Anuluj |

Po kliknięciu w przycisk "OK", dziecko "Elżbieta Rakowska" zostanie dodane do grupy "Lisy". Wszystkie okna do wprowadzania danych działają i wyglądają podobnie, np. grupy wprowadzamy w ten sposób:

| ĺ |                                     |
|---|-------------------------------------|
|   | Nazwa: Wilki                        |
|   | Rocznik: 2005                       |
|   | Nauczyciel: mgr Małgorzata Indi 🗾 🚽 |
|   | 🗸 OK 🛛 🗶 Anuluj                     |

Grupa: Wilki, rok urodzenia dzieci: 2005, nauczyciel: Małgorzata Indii

#### 3.2. Edycja danych

Jeżeli którąś z osób lub grup wprowadzimy błędnie, możemy to naprawić wybierając najpierw przedszkole, nauczyciela, grupę lub dziecko – w zależności co chcemy zmieniać, a następnie przycisk "Edytuj". Program wyświetli to samo okno, które jest przy dodawaniu i tam będzie można poprawić wpis.

#### 3.3. <u>Usuwanie danych</u>

Jeżeli zajdzie potrzeba usunięcia czegokolwiek – wybieramy odpowiednie dane i klikamy przycisk "Usuń". Należy przy tym pamiętać że usuwając grupę usuniemy znajdujące się tam dzieci, a usuwając przedszkole – grupy, nauczycieli i dzieci. Przed usunięciem program poprosi o potwierdzenie swojej decyzji.

#### 4. Zakładka "Wyniki i formularze"

Druga w kolejności zakładka "Wyniki i formularze" służy do rejestrowania i drukowania wyników obserwacji.

#### 4.1. Wprowadzanie wyników

W pierwszym kroku należy wybrać wiek dziecka – lewy górny róg okna, panel "Formularze dla dziecka", następnie, z list które się poniżej konkretny formularz, przedszkole, grupę oraz

#### nazwisko dziecka.

| 🍓 OCENA PRZEDSZKOLAKA                       |                                                                                                    |            |               |            |            |              |          |
|---------------------------------------------|----------------------------------------------------------------------------------------------------|------------|---------------|------------|------------|--------------|----------|
| Ocena przedszkolaka                         |                                                                                                    |            |               |            |            |              |          |
| Dane podstawowe Wyniki i formularze Zestawi | enie imienne   Zestawienie sumaryczne   Zestawienie sumaryczne porównawcze   Edycja formularzy       |            |               |            |            |              |          |
|                                             |                                                                                                    |            |               |            |            |              |          |
| C 3 letniego                                | Data badania: BDB - bardzo dobrze S - słabo                                                          |            | <b>1</b>      | . 1        | <b>1</b>   | 1            |          |
| • 4 · letniego                              | DB - dobrze ND - niedostatecznie                                                                     |            | ⊡ <b>e</b> Za | ipisz      |            | зwy          |          |
| C 5 - letniego                              | P-poprawnie                                                                                          |            |               |            |            |              |          |
| C 6 - letniego                              | Onentacja w przestrzeni                                                                              | BDB        | DB            | Ρ          | S          | ND           |          |
| C w dowolnym wieku                          | Dziecko potrafi właściwie zastosować pojęcia: przód - tył. góra - dół.                               |            | $\bigcirc$    | $\bigcirc$ | $\bigcirc$ | $\bigcirc$   |          |
| Formularz:                                  |                                                                                                    | ×.         | $\sim$        | $\sim$     | $\sim$     |              |          |
| Obszar edukacji matematyczne 🔽              | Dziecko potrafi prawidłowo użyć pojęć: przed siebie - za siebie, w bok.                              | $\bigcirc$ | $\bigcirc$    |            | $\bigcirc$ | $\bigcirc$   |          |
| Przedszkola:                                |                                                                                                    | ~          | $\sim$        | Т.,        | $\sim$     |              |          |
| Przedszkole nr 1                            | Dziecko potrafi właściwie zastosować określenia: w przód - w tył, do góry - na                       | $\bigcirc$ |               | $\bigcirc$ | $\bigcirc$ | $\odot$      |          |
| Grupy:                                      | doł, w bok.                                                                                          | _          |               | -          | Ĩ          | Ĩ            |          |
| Lisy                                        | Dziecko potrafi prawidłowo użyć określeń dotyczących położenia przedmiotów                           | $\odot$    | $\bigcirc$    | $\bigcirc$ |            | $\odot$      |          |
| Dzieci:                                     | typu, daleko - bliško, dalej - bližej, wyżej - filżej.                                               | ~          | ~             | ~          | ~          |              |          |
| Górski Rafał                                | Dziecko potrafi właściwie zastosować pojęcia: na - pod, wysoko - nisko, za -<br>przed obok           | $\odot$    | $\bigcirc$    | $\bigcirc$ | $\bigcirc$ |              |          |
| Wyniki:                                     |                                                                                                    | ~          | _             | ~          | $\sim$     |              |          |
| Data                                        | Uziecko potrati poruszac się zgodnie z instrukcjami innych osob i potrati okreslic<br>przebyta droge | $\odot$    |               | $\bigcirc$ | $\bigcirc$ | $ \bigcirc $ |          |
|                                             | precoyių drogų.                                                                                      |            |               |            |            |              |          |
|                                             | Rytmy i rytmiczna organizacja czasu                                                                  | BDB        | DB            | D          | 0          |              |          |
|                                             | Dziecko dostrzego pouterzajego sie met w wykładankach oslaczkach i                                   |            |               |            | õ          |              |          |
| 🛠 Edutuí 🛨 Usuá                             | próbuje je naśladować.                                                                               | $\odot$    |               | $\bigcirc$ | $\bigcirc$ | $ \bigcirc $ |          |
|                                             | Dziecko próbuje načladować prtrzy uskryszane w piesenkach przy pomocy                                | $\sim$     | $\sim$        |            | $\sim$     |              |          |
| O Drukuj wyniki                             | klaskania.                                                                                           | $\bigcirc$ | $\bigcirc$    |            | $\bigcirc$ | $ \cup $     |          |
| C Drukuj pusty formularz                    | Dziecko próbuje przełożyć zaobserwowane regularności, pp. rytm z układanki z                         | $\frown$   |               | $\frown$   | $\frown$   |              |          |
|                                             | klocków próbuje wyklaskać.                                                                           | $\bigcirc$ | $\mathbf{U}$  | $\cup$     | $\bigcirc$ | $\square$    |          |
| O Drukuj dane     O Drukuj "pusto polo"     |                                                                                                    |            |               |            |            |              |          |
|                                             | Przyczyna i skutek - Przewidywanie następstw                                                         | BDB        | DB            | P          | S          | ND           |          |
| Nazwa przedszkola                           | Dziecko rozumie zależności pomiędzy czynnościami i skutki tych czynności                             | $\bigcirc$ | $\cap$        |            | $\cap$     | $\cap$       |          |
|                                             | (oblałem się sokiem - jest plama na ubraniu - mama musi uprać ubranie -                              | $\cup$     | $\bigcirc$    |            | $\bigcirc$ | $\sim$       |          |
| Nazwisko dziecka                            | ubranie jest czyste).)                                                                               |            |               |            |            |              |          |
|                                             | Dziecko rozumie, że skutki niektórych wydarzeń, czynności są odwracalne, a                           | $\bigcirc$ |               | $\bigcirc$ | $\bigcirc$ | $\bigcirc$   |          |
| Drukuj                                      | inne nie (pobrudzone ubranie można wyprać i będzie znowu czyste, potargane                           | $\sim$     | <u> </u>      | $\cup$     | $\sim$     | $\sim$       | <b>•</b> |
|                                             |                                                                                                    |            |               |            |            |              |          |
|                                             |                                                                                                    |            |               |            |            |              |          |

Po prawej stronie stronie wyświetlone zostaną pytania, na które należy odpowiedzieć w skali 5 stopniowej. Wyboru dokonujemy klikając lewy przyciskiem myszy w odpowiednią kratę – zaznaczy się wtedy na zielono. Po udzieleniu wszystkich odpowiedzi należy kliknąć w przycisk "Zapisz". Wyniki zostaną wówczas zapisane – będzie można z nich skorzystać do wydruków lub zestawień statystycznych.

#### 4.2. Drukowanie wyników

Podobnie jak w przypadku wprowadzania, w pierwszym kroku należy wybrać wiek dziecka, formularz, przedszkole, grupę oraz samo dziecko. Po wyborze dziecka w zestawieniu "Wyniki" - pod listą wyboru z nazwiskami dzieci pojawią daty – pod którymi wcześniej zapisano wyniki obserwacji. Wybieramy interesującą nas datę i klikamy znajdujący się pod spodem przycisk "Edytuj". Po prawej stronie otworzą się zapisane wyniki. Teraz klikamy w przycisk "Drukuj". W miejsce wyników wyświetli się podgląd wydruku.

| 🍓 OCENA PRZEDSZKOLAKA                      |                                                                                               | _                                                                                                    |   |
|--------------------------------------------|-----------------------------------------------------------------------------------------------|----------------------------------------------------------------------------------------------------|---|
| Ocena przedszkolaka                        |                                                                                               |                                                                                                    |   |
| Dane podstawowe Wyniki i formularze Zestan | nie imienne   Zestawienie sumaryczne   Zestawienie sumaryczne porównawcze   Edycja formularzy |                                                                                                    |   |
|                                            |                                                                                               |                                                                                                    |   |
| Formularze dla dziecka:                    |                                                                                               | St B Zendunii neadalaad                                                                                                    |   |
| • 4 - letniego                             | Cara strona Szerokosc strony 100 %                                                            | 👔 🚔 Zamknij podgląd                                                                                                    |   |
| C 5 - letniego                             |                                                                                               | <u> </u>                                                                                                    | ] |
| C 6 - letniego                             |                                                                                               |                                                                                                    |   |
| 🔿 w dowolnym wieku                         | Obszar edukacji społeczno moralnej                                                            | Strona 1 z 1                                                                                                    |   |
| Formularz:                                 | Data badania: 15-03-2008                                                                      | formularz dla dziecka 4 - letniego                                                                                                    |   |
| Obszar edukacji społeczno-moralnej 📃 💌     | Nazwisko i imię: Bas Katarzyna grupa: Lisy<br>Nauczyciał: mor Monika Szczenaniak              | Przedszkole nr 1<br>ul. BMC 1. 41-219 Sospowiec                                                                                                    |   |
| Przedszkola:                               |                                                                                               |                                                                                                    |   |
| Przedszkole nr 1                           | Dziecko w rodzinie                                                                            | BDB* DB P S ND                                                                                                    |   |
| Grupy:                                     | Z szacunkiem i kulturalnie odnosi się do członków rodziny.                                    | $\odot \bigcirc \bigcirc \bigcirc \bigcirc \bigcirc \bigcirc \bigcirc \bigcirc \bigcirc \bigcirc \bigcirc \bigcirc \bigcirc \bigcirc \bigcirc \bigcirc \bigcirc \bigcirc \bigcirc$ |   |
| Lisy                                       | Próbuje robić prezenty, niespodzianki członkom rodziny (np. rysuje obrazki dla marny,         |                                                                                                    |   |
| Dzieci:                                    | taty).                                                                                        | 90000                                                                                                    |   |
| Bas Katarzyna 💌                            | Zachowuje się cicho i spokojnie gdy członkowie rodziny potrzebują odpoczynku (np.             | $\cap \cap \cap \cap \cap$                                                                                                    |   |
| Wyniki:                                    | gdy któryś z członków rodziny jest chory).                                                    |                                                                                                    |   |
| Data                                       | Dziecko opowiada rodzinie co się wydarzyło w przedszkolu na podwórku, dzieli się              | $\odot \bigcirc \bigcirc \bigcirc \bigcirc \bigcirc \bigcirc \bigcirc \bigcirc \bigcirc \bigcirc \bigcirc \bigcirc \bigcirc \bigcirc \bigcirc \bigcirc \bigcirc \bigcirc \bigcirc$ |   |
| 01-02-2008                                 | przeżyciami.                                                                                  |                                                                                                    |   |
| 15-03-2008                                 | Dziecko w szerszej społeczności                                                               | BDB* DB P S ND                                                                                                    |   |
|                                            | Wspólnie z innymi dziećmi ustala w coijak będą się bawić.                                     |                                                                                                    |   |
|                                            | Deviali dia valena kana ini mana devia fini                                                   |                                                                                                    |   |
| L dytuj                                    | Dizien się zadavokani z innymi dziecini.                                                      |                                                                                                    |   |
| O Drukuj wuniki                            | Z szacunkiem i kulturalnie odnosi się do innych dzieci oraz osób dorosłych (np.               | $\bigcirc \bigcirc \bigcirc \bigcirc \bigcirc \bigcirc \bigcirc \bigcirc \bigcirc \bigcirc \bigcirc \bigcirc \bigcirc \bigcirc \bigcirc \bigcirc \bigcirc \bigcirc \bigcirc $      |   |
| C Drukuj pusty formularz                   | mychomandomy.                                                                                 |                                                                                                    |   |
|                                            | Stara się opiekować i pomagać młodszymi i słabszymi (np. dzieciom<br>nienetnosprawowni)       | $\bullet$ $\circ$ $\circ$ $\circ$ $\circ$ $\circ$ $\circ$ $\circ$ $\circ$ $\circ$ $\circ$                                                                                          |   |
| Orukuj dane                                |                                                                                               |                                                                                                    |   |
| C Drukuj "puste pola"                      | Nazywa emocje i uczucia innych dzieci oraz osób dorosłych.                                    | $\odot$                                                                                                    |   |
| Nazwa przedszkola                          | Ocenia postacie z opowiadań (np. zły, dobry).                                                 | $\bigcirc \bigcirc \bigcirc \bigcirc \bigcirc \bigcirc \bigcirc \bigcirc \bigcirc \bigcirc \bigcirc \bigcirc \bigcirc \bigcirc \bigcirc \bigcirc \bigcirc \bigcirc \bigcirc $      |   |
| I✓ Nazwa grupy                             | Stara się wykonać do końca różne prace.                                                       | $ \bigcirc \bigcirc \bigcirc \bigcirc \bigcirc \bigcirc \bigcirc \bigcirc \bigcirc \bigcirc \bigcirc \bigcirc \bigcirc \bigcirc \bigcirc \bigcirc \bigcirc \bigcirc \bigcirc$      |   |
| IV INauczyciel grupy<br>✓ Nazwisko dziecka |                                                                                               | ăăăăă 🗖                                                                                                    |   |
|                                            | Stara się nie prowokować kontiktow.                                                           |                                                                                                    |   |
| 💾 Drukuj                                   | *BDB - bardzo dobrze                                                                          |                                                                                                    |   |
|                                            | DD - 000126                                                                                   | · _                                                                                                    |   |

Do skierowania wydruku na drukarkę służy przycisk z ikoną drukarki, natomiast aby powrócić do strony z wynikami należy kliknąć "Zamknij podgląd".

Inna możliwość wydrukowania wyników opisana została w punkcie 11.

# 4.3. Drukowanie pustego formularza

Jeżeli zajdzie potrzeba wydrukowania pustego formularza i zaznaczenia wyników obserwacji długopisem korzystamy z dwóch opcji:

- Drukuj pusty formularz w miejsce nazwiska dziecka i nauczyciela oraz przedszkola i grupy pojawią się miejsca do wpisania ich długopisem.
- Drukuj puste "pola" wyświetlą się puste kratki z do zaznaczenia wyników obserwacji

| 🌐 OCENA PRZEDSZKOLAKA                      | Ν                                                                                                    |                                    | _ 🗆 🗙 |
|--------------------------------------------|----------------------------------------------------------------------------------------------------|------------------------------------|-------|
| Ocena przedszkolaka                        | <i>₹</i>                                                                                                    |                                    |       |
| Dane podstawowe Wyniki i formularze Zestaw | nie imienne   Zestawienie sumaryczne   Zestawienie sumaryczne porównawcze   Edycja formularzy                                   |                                    |       |
|                                            |                                                                                                    |                                    |       |
| Formularze dla dziecka:                    |                                                                                                    |                                    |       |
| 3 - letniego     4 - letniego              | Cała strona Szerokość strony 100 % 🔶 🔶 Strona 1/1 🔶                                                                             | 🔉 🐴 🛛 Zamknij podgląd              |       |
| C 5 - letniego                             |                                                                                                    |                                    |       |
| O 6 - letniego                             |                                                                                                    |                                    |       |
| O w dowolnym wieku                         | Obszar edukacji społeczno-moralnej                                                                                              | Strona 1 z 1                       |       |
| Formularz:                                 | Data badania: 15-03-2008                                                                                                    | formularz dla dziecka 4 - letniego |       |
| Obszar edukacji społeczno-moralnej 💌       | Nazwiskoiimię:grupa:                                                                                                    | Przedszkole nr 1                   |       |
| Przedszkola:                               | Nauczyciel:                                                                                                    | ul. BMC 1, 41-219 Sosnowiec        |       |
| Przedszkole nr 1                           | Dziecko w rodzinie                                                                                                    | BDB* DB P S ND                     |       |
| Grupy:                                     | Z szacunkiem i kulturalnie odnosi sie do członków rodziny.                                                                      |                                    |       |
|                                            |                                                                                                    |                                    |       |
| Deiesi                                     | P robuje robić prezenty, niespodzianki członkom rodziny (np. rysuje obrazki dla mamy,<br>taty).                                 |                                    |       |
| Bas Katarzupa                              |                                                                                                    |                                    |       |
|                                            | Zachowuje się cicho i spokojnie gdy członkowie rodziny potrzebują odpoczynku (np.<br>gdy któryś z członków rodziny jest chory). | 00000                              |       |
| Wyniki:                                    |                                                                                                    |                                    |       |
| Data                                       | przeżyciami.                                                                                                    |                                    |       |
| 01-02-2008                                 | Deire der um ersternen fei                                                                                                    |                                    |       |
| 15-03-2008                                 | Dziecko w szerszej społeczności                                                                                                 |                                    |       |
| <b></b>                                    | Wspólnie z innymi dziećmi ustala w coijak będą się bawić.                                                                       | 00000                              |       |
| 📢 Edytuj 🛛 🛨 Usuń                          | Dzieli się zabawkam i z innymi dziećmi.                                                                                         | 00000                              |       |
|                                            | 7 manualizari lutturaleiz edenzi eiz de izruale deizzi zuer začte deveduale (ez                                                 |                                    |       |
| 🔿 Drukuj wyniki                            | z szaculiktemi i kulturalille odnost stę do minych dzieci oraz osob dorostych (np. wychowawców).                                |                                    |       |
| Drukuj pusty formularz                     | Chava sia avislavané i namanaé mladamuni i slahamuni (na shianian                                                               |                                    |       |
|                                            | niepełnosprawnymi).                                                                                                    |                                    |       |
| O Drukuj dane                              | Nezwa emocia i uczusia izpuch dzieci oraz osób dorosłuch                                                                        |                                    |       |
|                                            |                                                                                                    |                                    |       |
| I✓ Nazwa przedszkola                       | Ocenia postacie z opowiadań (np. zły, dobry).                                                                                   | 00000                              |       |
| Marwa grupy                                | Stara się wykonać do końca różne prace.                                                                                         | 00000                              |       |
| Iv mauczyciel grupy ✓ Nazwisko dziecka     | Stere sie nie mowokoweć kontiktów                                                                                               | ăăăăă l                            |       |
|                                            | Stara se ne provokovac konniktow.                                                                                               |                                    |       |
| 💾 Drukuj                                   | *BDB - bardzo dobrze                                                                                                    |                                    | -     |
|                                            | DD - 000126                                                                                                    |                                    |       |

# 5. Zakładka "Zestawienie imienne"

Zakładce "Zestawienie imienne" służy do generowania wykresów, obrazujących jakie dziecko robi postępy. Zaczynamy – tak jak wszędzie od wyboru wieku, formularza, przedszkola, grupy oraz dziecka. Po dokonaniu wyboru pojawią się daty, dla których zostały zapisane wyniki obserwacji. Po wybraniu interesujących nas dat, po prawej stronie pojawi się wykres.

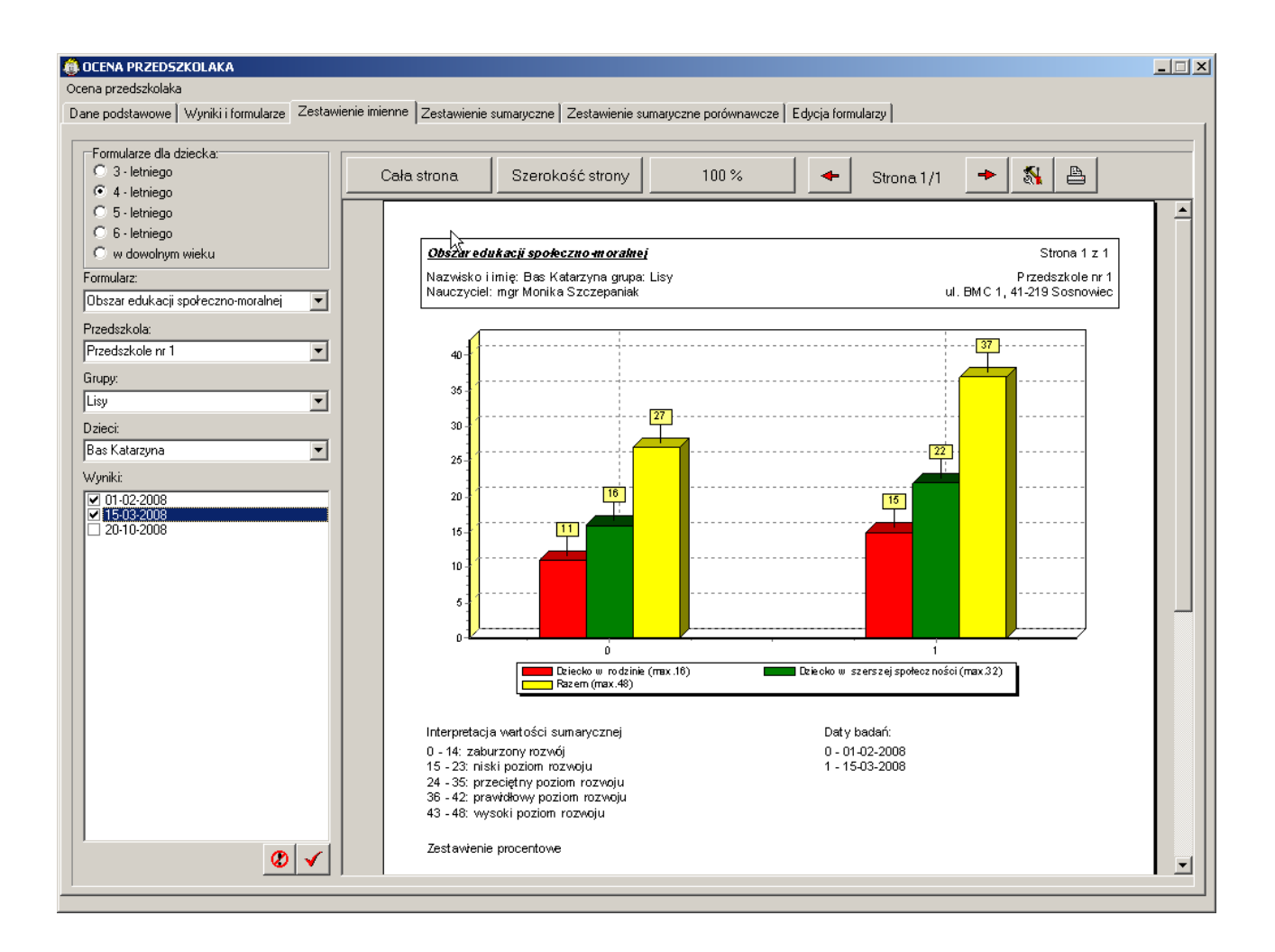

Na przedstawionym rysunku przedstawiono wyniki dla formularza "Obszar edukacji społeczno – moralnej" dla dziecka 4 – letniego. Formularz ten składa się z dwóch części: "Dziecko w rodzinie" oraz "Dziecko w szerszej społeczności".

Pierwszy wykres przedstawia:

- kolor czerwony suma punktów z pierwszej części
- kolor zielony suma punktów z drugiej części
- kolor żółty suma punktów z całego formularza.

Pierwsze trzy słupki to wynik badania z dnia 01.02.2008, następne trzy to badanie z dnia 15.03.2008.

Dolny wykres to wynik procentowy uzyskanych punktów do maksymalnej liczy punktów, jaka jest do uzyskania w każdej części.

#### 6. Zakładka "Zestawienie sumaryczne"

Zakładka "Zestawienie sumaryczne" przedstawia wyniki dla wybranych dzieci. Nie muszą to być dzieci z jednej grupy – można dowolnie wybierać spośród wszystkich dzieci z przedszkola dla których wprowadzono wyniki dla wybranego formularza.

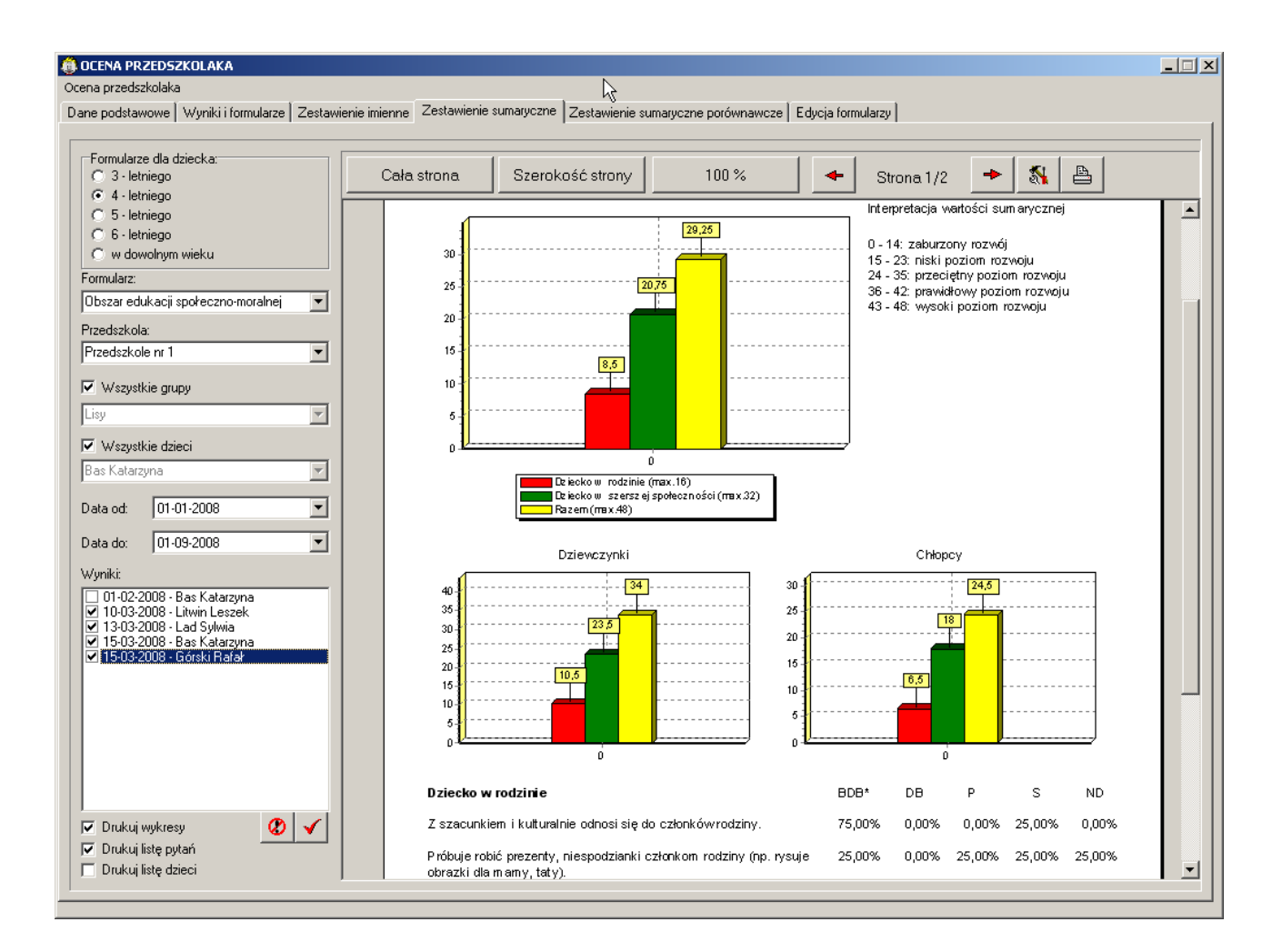

Na ilustracji przedstawione jest zestawienie dla czworga dzieci: Bas Katarzyna, Lad Sylwia, Litwin Leszek i Górski Rafał – wybór w panelu wyniki w lewym dolnym rogu.

Pierwszy wykres to średnia suma punktów dla wybranej czwórki dzieci. Podobnie jak w poprzednim punkcie, kolor czerwony oznacza pierwszą część formularza "Dziecko w rodzinie", kolor zielony "Dziecko w szerszej społeczności", natomiast żółty to średnia suma punktów z całego formularza.

Poniżej są dwa wykresy, które wyświetlają średnie sumy punktów osobno dla chłopców, osobno dla dziewcząt z wybranej czwórki.

Pod wykresami drukowane są poszczególne pytania i procent odpowiedzi na każde z nich.

Opcje "Drukuj wykresy", "Drukuj listę pytań" oraz "Drukuj listę dzieci" pozwalają usunąć z wykresu odpowiadającą im część.

#### 7. Zakładka "Zestawienie sumaryczne porównawcze"

Zestawienie sumaryczne – porównawcze to to samo zestawienie co sumaryczne, z tym że można porównywać wyniki wybranej grupy dzieci w określonych odstępach czasu.

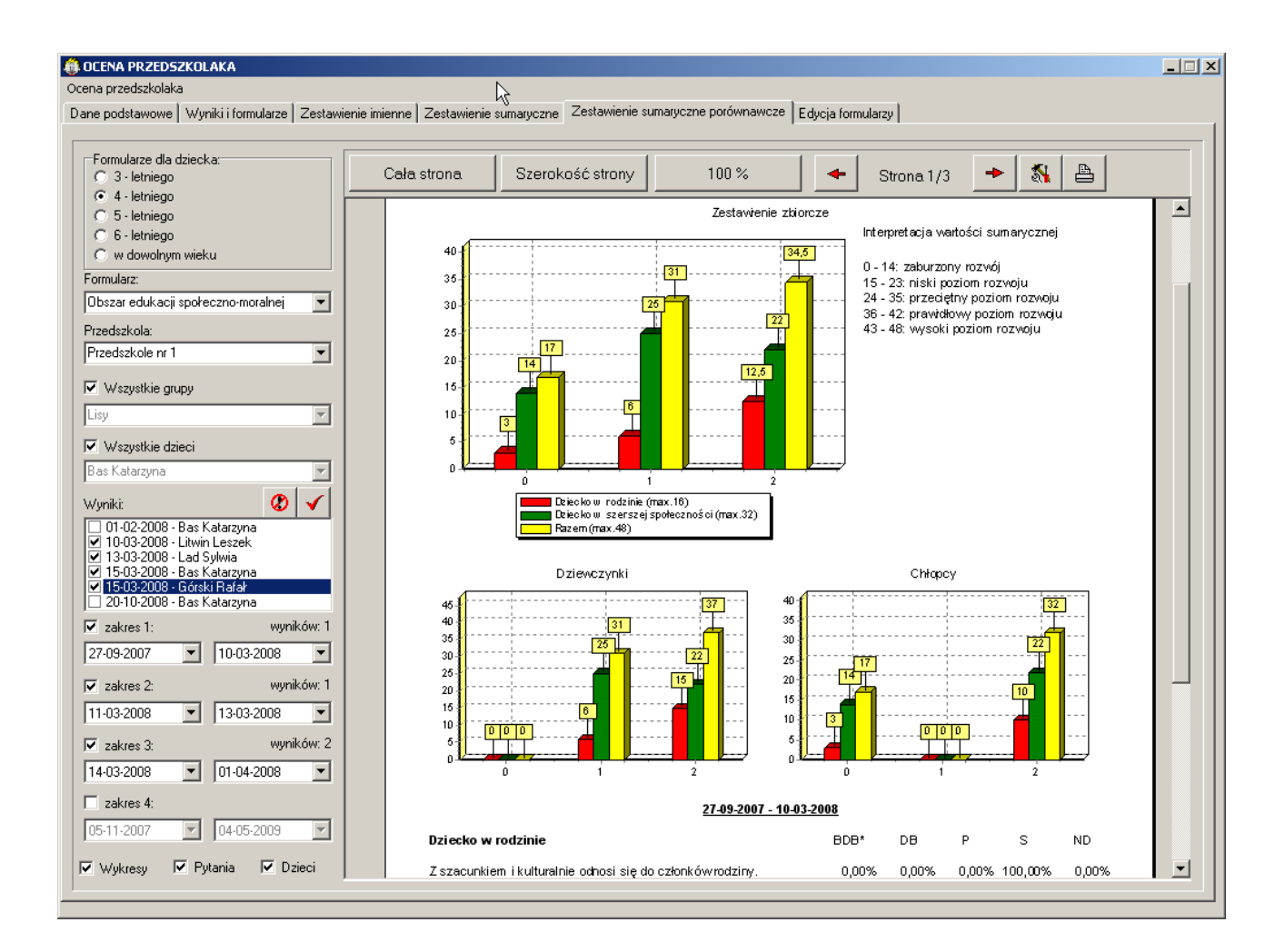

Po wybraniu wyników wybieramy na ile i na jakie odstępy czasu je dzielimy, program wtedy drukuje słupki oraz wyniki w taki podziale.

## 8. Zakładka "Edycja formularzy"

| Осе    | na przedszkolaka                                                      |         |             |               | _                 |             |                        |                    |      |         |
|--------|-----------------------------------------------------------------------|---------|-------------|---------------|-------------------|-------------|------------------------|--------------------|------|---------|
| Da     | ne podstawowe   Wvniki i formularze   Zestawienie imienne   Zestawień | Ve suma | vczne []    | Zestawieni    | sumarvezne po     | równawcz    | ze Edycja formularz    | y ]                |      |         |
| _      |                                                                       |         |             |               |                   |             |                        | · ·                |      |         |
| Г      | Formularze:                                                           | Wiek:   |             |               | Grupy:            |             |                        |                    |      |         |
|        | Nazwa 🔺                                                               |         | Wiek        |               |                   |             |                        | Grupa              |      |         |
|        | Dojrzałość do podjęcia nauki szkolnej                                 |         | 3           |               | Dziecko           | w rodzinie  | •                      |                    |      |         |
|        | Obsz.ed.w zakr.przyg.do pisania i czytania                            |         | 4           |               | Dziecko           | w szersze   | j społeczności         |                    |      |         |
|        | Obszar edukacji komunikacyjnej                                        |         | 5           | i .           |                   |             |                        |                    |      |         |
|        | Obszar edukacji kulturowo-estetycznej                                 |         | 6           |               |                   |             |                        |                    |      |         |
|        | Obszar edukacji matematycznej                                         |         |             |               |                   |             |                        |                    |      |         |
|        | Obszar edukacji muzycznej                                             |         |             |               |                   |             |                        |                    |      |         |
|        | Obszar edukacji przyrodniczej                                         |         |             |               |                   |             |                        |                    |      |         |
|        | Obszar edukacji ruchowej                                              |         |             |               |                   |             |                        |                    |      |         |
|        | Dbszar edukacji społeczno-moralnej                                    |         |             |               |                   |             |                        |                    |      |         |
|        | Obszar edukacji technicznej                                           |         |             | -             |                   |             |                        |                    |      |         |
|        | Obszar edukacji w zakresie mowy i myślenia                            |         |             |               |                   |             |                        | 1                  | -    |         |
|        | Obszar edukacji zdrowotnej                                            | 2       | 8           | <u>+</u> :    | 🔰 🛛 😒 D           | odaj        | 💦 Edytuj               | ± 5 Usuń           |      |         |
|        |                                                                       |         |             |               |                   | ·           |                        |                    |      |         |
|        |                                                                       | Pozycje | :           |               |                   |             |                        |                    |      |         |
|        |                                                                       |         |             |               |                   |             | Opis                   |                    |      |         |
|        |                                                                       | ► Wsp   | oólnie z ir | nnymi dzieć   | niustala w coij   | ak beda si  | ię bawić.              |                    |      |         |
|        |                                                                       | Dzie    | eli się zab | awkami z ir   | nymi dziećmi.     |             |                        |                    |      |         |
|        |                                                                       | Zsz     | acunkier    | m i kulturalr | ie odnosi się do  | innych dzi  | ieci oraz osób dorosł  | ych (np. wychowawc | ów). |         |
|        |                                                                       | Star    | a się opie  | ekować i po   | magać młodszy     | miisłabsz   | zymi (np. dzieciom nie | epełnosprawnymi).  |      |         |
|        |                                                                       | Naz     | ywa emo     | icje i uczuc  | a innych dzieci ( | oraz osób ( | dorosłych.             |                    |      |         |
|        |                                                                       | 000     | enia posta  | acie z opow   | iadań (np. zły, d | obry).      |                        |                    |      |         |
|        |                                                                       | Star    | a się wył   | konać do k    | pńca różne prac   | э.          |                        |                    |      |         |
|        |                                                                       | Star    | a się nie   | prowokowa     | ić konfliktów.    |             |                        |                    |      |         |
|        |                                                                       |         |             |               |                   |             |                        |                    |      |         |
|        |                                                                       |         |             |               |                   |             |                        |                    |      |         |
|        |                                                                       |         |             |               |                   |             |                        |                    |      |         |
|        |                                                                       |         |             |               |                   |             |                        |                    |      |         |
|        |                                                                       |         |             |               |                   |             |                        |                    |      |         |
|        |                                                                       |         |             |               |                   |             |                        |                    |      |         |
|        |                                                                       |         |             |               |                   |             |                        |                    |      | -       |
|        |                                                                       |         | <b>.</b>    |               | 10 - · · ·        |             |                        |                    |      |         |
| - 11 C | 🛂 Dodaj 📔 🎼 Edytuj 📔 🎦 Usuń 📔                                         | Y       | 💐 Dodaj     |               | 🕞 Edytuj          | 1 1         | Usuń                   |                    |      | - T - V |

W ostatniej zakładce "Edycja formularzy" można dodawać, zmieniać oraz usuwać formularze. W przypadku usuwania zalecana jest ostrożność, żeby nie usunąć formularzy, dla których zapisano wyniki.

Dodając formularz, w pierwszym kroku należy wprowadzić jego nazwę – przycisk "Dodaj" pod zestawieniem "Formularze", następnie wprowadzić wiek dla którego będzie on obowiązywał – analogiczny przycisk pod zestawieniem "Wiek". Później, jeżeli zajdzie taka potrzeba, wprowadzić nazwy poszczególnych części formularza i na koniec wprowadzać poszczególne pytania.

Przyciski ze strzałkami "góra" i "dół" w prawym dolnym rogu służą do zmiany kolejności pytań.

#### 9. Aktualizacja oprogramowania

W menu "Ocena przedszkolaka -> O programie" znajduje się funkcja aktualizacji oprogramowania

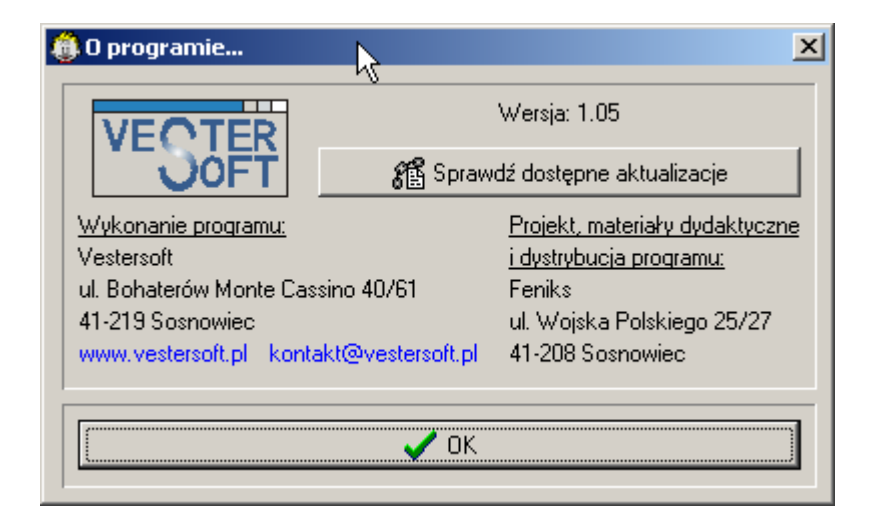

Warunkiem działania funkcji musi być otwarte połączenie z internetem. Należy użyć przycisku "Sprawdź dostępne aktualizacje". Po jego uruchomieniu program połączy się z serwerem producenta programu i jeżeli znajdzie tam do pobrania nowszą wersję programu przeprowadzi automatycznie jego aktualizację.

## 10. Archiwizacja danych

Archiwizacja danych znajduje się w menu "Ocena przedszkolaka -> Archiwum".

| 🔞 KOPIE ZAPASOWE                                                   |     |            |                 |                                         |          |  |  |
|--------------------------------------------------------------------|-----|------------|-----------------|-----------------------------------------|----------|--|--|
| Г                                                                  | _   |            |                 |                                         |          |  |  |
|                                                                    |     | Data       | Lokalizacja     |                                         |          |  |  |
| 31-01-2009 Kopia z 01.2009 D:\programy\Przedszkole\Kopia z 01.2009 |     |            |                 | D:\programy\Przedszkole\Kopia z 01.2009 |          |  |  |
|                                                                    |     | 30-03-2009 | Kopia z 03.2009 | D:\programy\Przedszkole\Kopia z 03.2009 |          |  |  |
|                                                                    |     |            |                 |                                         |          |  |  |
|                                                                    | L   |            |                 |                                         |          |  |  |
|                                                                    | L   |            |                 |                                         |          |  |  |
|                                                                    | L   |            |                 |                                         |          |  |  |
|                                                                    | L   |            |                 |                                         |          |  |  |
|                                                                    | L   |            |                 |                                         |          |  |  |
|                                                                    | L   |            |                 |                                         |          |  |  |
|                                                                    | L   |            |                 |                                         | -1       |  |  |
|                                                                    | I., |            |                 |                                         | <u> </u> |  |  |
| Г                                                                  |     |            |                 |                                         | _        |  |  |
|                                                                    |     | 対 Nowy     | 🗎 🗎 🛅 Otwó      | rz 🛨 Usuń 🍋 Importuj 🦷 Zamkn            | ij       |  |  |
|                                                                    | -   |            |                 |                                         |          |  |  |

Należy kliknąć przycisk "Nowy", a następnie wprowadzić nazwę, pod jaką będą zarchiwizowane dane. Przywrócenie zarchiwizowanych danych odbywa się poprzez przycisk "Otwórz".

Przycisk "Importuj" służy do załadowania danych pochodzących z innego komputera. Po uprzednim przeniesieniu ich za pośrednictwem sieci komputerowej lub urządzania przenośnego należy kliknąć w przycisk i wskazać miejsce w którym przechowywane dane. Na koniec kliknąć "OK". Dane zostaną wówczas zaimportowane do programu.

# 11. Zbiorczy wydruk wyników dziecka

Jeżeli zachodzi potrzeba wydrukowania wyników więcej niż jednego formularza dla jednego dziecka należy skorzystać z opcji menu "Ocena przedszkolaka -> Wydruk wyników". Formularze drukują się wówczas jeden pod drugim co jest znacznie szybsze oraz oszczędniejsze w papier. Po kliknięciu w menu pojawi się okno, w którym wybieramy które wyniki ze wszystkich wprowadzonych dla danego dziecka mają zostać wydrukowane.

| 🔞 DRUKUJ                                                                                                    | ×                                                                              |  |  |
|----------------------------------------------------------------------------------------------------|--------------------------------------------------------------------------------|--|--|
| Formularze dla dziecka:<br>3 - letniego<br>4 - letniego<br>5 - letniego<br>6 - letniego<br>w dowolnym wieku<br>Wyniki:<br>Dbszar edukacji ruchowej - 03-1 | Przedszkola:<br>Przedszkole nr 1<br>Grupy:<br>Lisy<br>Dzieci:<br>Bas Katarzyna |  |  |
| <ul> <li>✓ Obszar edukacji społeczno-mor.</li> <li>✓ Obszar edukacji społeczno-mor.</li> <li>✓ Obszar edukacji społeczno-mor.</li> </ul>                  | alnej - 01-02-2008<br>alnej - 15-03-2008<br>alnej - 20-10-2008                 |  |  |
|                                                                                                    | ✔ OK                                                                           |  |  |

Po wybraniu wyników pojawia się podgląd wydruku skąd można go skierować na drukarkę.

| 🌐 WYDRUK   |                                                                                                |                                                                                                    | × |
|------------|------------------------------------------------------------------------------------------------|----------------------------------------------------------------------------------------------------|---|
| Cała stron | a Szerokość strony 💷 🔮 % 🦂 🗇 Do 🔶 🔪 🕵                                                          | Koniec Strona 1/3                                                                                                    |   |
|            | Potrafi trzymać kredkę w ręce.                                                                 | ŎŎŎŎŎ                                                                                                    |   |
|            | Potrafi narysować okrąg i kwadrat.                                                             | $\bigcirc \bigcirc \bigcirc \bigcirc \bigcirc \bigcirc \bigcirc \bigcirc \bigcirc \bigcirc \bigcirc \bigcirc \bigcirc \bigcirc \bigcirc \bigcirc \bigcirc \bigcirc \bigcirc $      |   |
|            | Stawia stopy na przemian wchodząc i schodząc ze schodów.                                       | $\bigcirc \bigcirc \bigcirc \bigcirc \bigcirc \bigcirc \bigcirc \bigcirc \bigcirc \bigcirc \bigcirc \bigcirc \bigcirc \bigcirc \bigcirc \bigcirc \bigcirc \bigcirc \bigcirc $      |   |
|            | Utrzy muje równowagę przechodząc po desce położonej 0,10 m do 0,15 m nad<br>podłogą,           | $\bigcirc \bigcirc \bigcirc \bigcirc \bigcirc \bigcirc \bigcirc \bigcirc \bigcirc \bigcirc \bigcirc \bigcirc \bigcirc \bigcirc \bigcirc \bigcirc \bigcirc \bigcirc \bigcirc $      |   |
|            | Utrzy muje równowagę stojąc na jednej nodze.                                                   | $00 \bullet 00$                                                                                                    |   |
|            | Ustawia się z innymi dziećmi w kole i w parach.                                                | $\tilde{O}$ $\tilde{O}$ $\tilde{O}$ $\tilde{O}$ $\tilde{O}$ $\tilde{O}$                                                                                                    |   |
|            | Jedząc potrafi samodzielnie posługiwać się łyżką i widelcem.                                   | $\overline{O}$ $\overline{O}$ $\overline{O}$ $\overline{O}$ $\overline{O}$ $\overline{O}$                                                                                          |   |
|            | Potrafi się rozebrać i ubrać bez pomocy.                                                       | $\bigcirc \bigcirc \bigcirc \bigcirc \bigcirc \bigcirc \bigcirc \bigcirc \bigcirc \bigcirc \bigcirc \bigcirc \bigcirc \bigcirc \bigcirc \bigcirc \bigcirc \bigcirc \bigcirc $      |   |
|            | Podnosi palcami stopy woreczek.                                                                | $\overline{0}$                                                                                                    |   |
|            | Potrafi złapać piłkę.                                                                          | $\dot{\circ}$ $\dot{\circ}$ $\dot{\circ}$ $\dot{\circ}$ $\dot{\circ}$                                                                                                    |   |
|            |                                                                                                |                                                                                                    |   |
|            | <u>Obszar edukacji społeczno-moralnej</u>                                                      | Data badania: 01-02-2008                                                                                                    |   |
|            | Dziecko w rodzinie                                                                             | BDB* DB P S ND                                                                                                    |   |
|            | Z szacunkiem i kulturalnie odnosi się do członków rodziny.                                     | $\odot \bigcirc \bigcirc \bigcirc \bigcirc \bigcirc \bigcirc \bigcirc \bigcirc \bigcirc \bigcirc \bigcirc \bigcirc \bigcirc \bigcirc \bigcirc \bigcirc \bigcirc \bigcirc \bigcirc$ |   |
|            | Próbuje robić prezenty, niespodzianki członkom rodziny (np. rysuje obrazki dla<br>mamy, taty). | $\bigcirc \odot \bigcirc \bigcirc \bigcirc \bigcirc$                                                                                                    | - |
|            |                                                                                                |                                                                                                    |   |

# 12. <u>Stopniowanie ocen</u>

Po zainstalowaniu, programu domyślnie stopniuje wyniki wg 5 – stopniowej skali:

- bardzo dobrze (BDB)
- dobrze (DB)
- poprawnie (P)
- słabo (S)
- niedostatecznie (ND)

Interpretacja wartości sumarycznej na formularzach: imiennym, sumarycznym i sumaryczno- porównawczym przedstawia się następująco:

- zaburzony rozwój od 0 30%
- niski poziom rozwoju 31-49 %
- przeciętny poziom rozwoju 50-74 %
- prawidłowy poziom rozwoju 75-88 %
- wysoki poziom rozwoju 89-100 %

Jeżeli takie nazewnictwo Państwu nie odpowiada, można je zmienić w menu "Ocena przedszkolaka -> Stopniowanie".

| Ę |                                               |                                    |                         |   |  |  |  |  |  |  |  |
|---|-----------------------------------------------|------------------------------------|-------------------------|---|--|--|--|--|--|--|--|
|   | Nazewnictwo stopniowania                      |                                    |                         |   |  |  |  |  |  |  |  |
|   | Poziom 1: skrót: PD                           | Potrafi doskonale                  | э                       |   |  |  |  |  |  |  |  |
|   | Poziom 2: skrót: PWP                          | Potrafi w większ.                  | z. przypadków           |   |  |  |  |  |  |  |  |
|   | Poziom 3: skrót: R                            | Radzi sobie                        | adzi sobie              |   |  |  |  |  |  |  |  |
|   | Poziom 4: skrót: MK                           | pełna nazwa:                       | Radzi sobie z kłopotami |   |  |  |  |  |  |  |  |
|   | Poziom 5: skrót: NP                           | Nie potrafi                        |                         |   |  |  |  |  |  |  |  |
|   | Nazewnictwo stopniowania wartości sumarycznej |                                    |                         |   |  |  |  |  |  |  |  |
|   | nazwa: Bardzo niski poziom r                  | nazwa: Bardzo niski poziom rozwoju |                         |   |  |  |  |  |  |  |  |
|   | nazwa: Niski poziom rozwoju                   | Poziom:                            | 52 🜲                    | % |  |  |  |  |  |  |  |
|   | nazwa: Prawidłowy poziom ro                   | Poziom:                            | 78 🜲                    | % |  |  |  |  |  |  |  |
|   | nazwa: Wysoki poziom rozwo                    | Poziom:                            | 92 🌩                    | % |  |  |  |  |  |  |  |
|   | nazwa: Bardzo wyoki poziom                    | Poziom:                            | 100 🜲                   | % |  |  |  |  |  |  |  |
| ľ |                                               |                                    |                         |   |  |  |  |  |  |  |  |
|   | 🔷 OK 🛛 🗙 Anuluj                               |                                    |                         |   |  |  |  |  |  |  |  |
| 1 |                                               |                                    |                         |   |  |  |  |  |  |  |  |

Powyższa ilustracja przedstawia zmienione nazewnictwo ocen oraz wartości sumarycznej. Zmieniona jest także skala procentowa wartości sumarycznej. Oprócz tego wartość sumaryczną można ograniczyć do trzech lub czterech wartości pozostawiając puste pola.